# Configurando o CiscoSecure ACS para a autenticação PPTP do roteador Windows

# Contents

Introduction **Prerequisites** Requirements Componentes Utilizados **Conventions** Diagrama de Rede Configuração do roteador Recurso de Fallback do Servidor RADIUS Configuração do Cisco Secure ACS para Windows Adicionando à configuração Adicionando criptografia Atribuição de endereço IP estático do servidor Adicionar listas de acesso ao servidor Adicionar relatório Encapuslamento dividido Verificar Troubleshoot Comandos para Troubleshooting Exemplo de saída de boa depuração Informações Relacionadas

# **Introduction**

O suporte a Point-to-Point Tunnel Protocol (PPTP) foi adicionado ao Cisco IOS® Software Release 12.0.5.XE5 nas plataformas Cisco 7100 e 7200 (consulte PPTP com Microsoft Point-to-Point Encryption (MPPE) [Cisco IOS Software Release 12.0]). O suporte a outras plataformas foi adicionado no Cisco IOS Software Release 12.1.5.T (consulte MSCHAP Versão 2).

<u>O RFC 2637</u> descreve o PPTP. Nos termos do PPTP, de acordo com a RFC, o Concentrador de acessos do PPTP (PAC) é o cliente (o PC, isto é, o chamador) e o Servidor de rede do PPTP (PNS) é o servidor (o roteador é o que foi chamado).

Este documento pressupõe que as conexões PPTP com o roteador com a autenticação V1 do Microsoft-Challenge Handshake Authentication Protocol (MS-CHAP) (e, opcionalmente, MPPE, que requer MS-CHAP V1) foram criadas com o uso desses documentos e já estão operacionais. RADIUS é necessário para suporte à criptografia MPPE. TACACS+ funciona para autenticação, mas não para chaveamento MPPE. O suporte a MS-CHAP V2 foi adicionado ao Cisco IOS Software Release 12.2(2)XB5 e foi integrado ao Cisco IOS Software Release 12.2(13)T (consulte

MSCHAP Versão 2), entretanto, o MPPE ainda não é suportado com MS-CHAP V2.

Este exemplo de configuração demonstra como configurar uma conexão de PC com o roteador (em 10.66.79.99), que, em seguida, fornece autenticação de usuário ao Cisco Secure Access Control System (ACS) 4.2 para o servidor Windows (em 10.66.79.120), antes de permitir que o usuário entre na rede.

**Observação:** o servidor RADIUS geralmente não está fora do roteador, exceto em um ambiente de laboratório.

O suporte PPTP foi adicionado ao Cisco Secure ACS 2.5, mas pode não funcionar com o roteador devido à ID de bug da Cisco <u>CSCds92266</u> (somente clientes <u>registrados</u>) . O ACS 2.6 e posterior não têm esse problema.

O Cisco Secure UNIX não é compatível com a MPPE. Dois outros aplicativos RADIUS com suporte a MPPE incluem Microsoft RADIUS e Funk RADIUS.

Consulte <u>Configurando o Roteador Cisco e Clientes VPN Usando PPTP e MPPE</u> para obter mais informações sobre como configurar PPTP e MPPE com um roteador.

Consulte <u>Configuração do VPN 3000 Concentrator e PPTP com Cisco Secure ACS for Windows</u> <u>RADIUS Authentication</u> para obter mais informações sobre como configurar o PPTP em um VPN 3000 Concentrator com a autenticação Cisco Secure ACS for Windows for RADIUS.

Consulte o <u>PIX 6.x: Exemplo de Configuração de PPTP com Autenticação Radius</u> para configurar conexões PPTP com o PIX.

# **Prerequisites**

## **Requirements**

Não existem requisitos específicos para este documento.

## **Componentes Utilizados**

As informações neste documento são baseadas nestas versões de software e hardware:

- Cisco Secure ACS 4.2 para Windows
- Cisco 3600 Router
- Software Cisco IOS versão 12.4(3)

As informações neste documento foram criadas a partir de dispositivos em um ambiente de laboratório específico. All of the devices used in this document started with a cleared (default) configuration. Se você estiver em uma rede ativa, certifique-se de entender o impacto potencial de qualquer comando antes de usá-lo.

## **Conventions**

Consulte as <u>Convenções de Dicas Técnicas da Cisco para obter mais informações sobre</u> <u>convenções de documentos.</u>

## Diagrama de Rede

Este documento utiliza a seguinte configuração de rede:

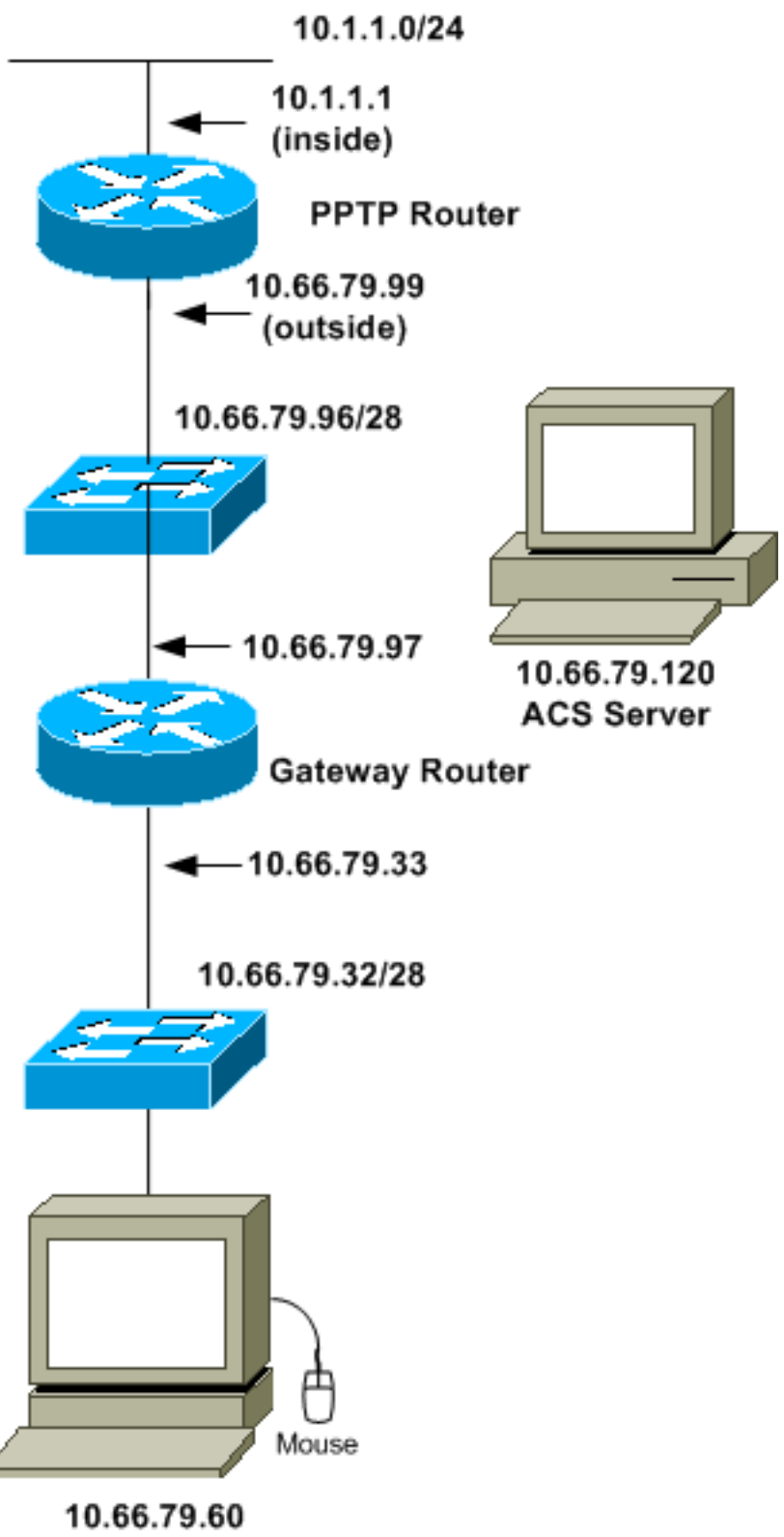

PC with PPTP Client

# Configuração do roteador

Use esta configuração de roteador. O usuário deve ser capaz de se conectar com "**username john password doe**" mesmo que o servidor RADIUS não esteja acessível (o que é possível se o

servidor ainda não tiver sido configurado com o Cisco Secure ACS). Este exemplo pressupõe que a autenticação local (e, opcionalmente, a criptografia) já está operacional.

```
Cisco 3600 Router
Current configuration : 1729 bytes
version 12.4
service timestamps debug datetime msec
service timestamps log datetime msec
no service password-encryption
!
hostname moss
!
boot-start-marker
boot-end-marker
1
enable password cisco
username john password 0 doe
aaa new-model
1
aaa authentication ppp default group radius local
aaa authentication login default local
!--- In order to set authentication, authorization, and
accounting (AAA) authentication !--- at login, use the
aaa authentication login command in global !---
configuration mode as shown above.
aaa authorization network default group radius if-
authenticated
aaa session-id common
ip subnet-zero
ip audit notify log
ip audit po max-events 100
vpdn enable
vpdn-group 1
!--- Default PPTP VPDN group. accept-dialin
protocol pptp
virtual-template 1
1
no ftp-server write-enable
!
no voice hpi capture buffer
no voice hpi capture destination
interface Ethernet0/0
ip address 10.1.1.1 255.255.255.0
half-duplex
!
interface Ethernet0/1
ip address 10.66.79.99 255.255.255.224
half-duplex
interface Virtual-Template1
ip unnumbered Ethernet0/1
```

```
peer default ip address pool testpool
ppp authentication ms-chap
ip local pool testpool 192.168.1.1 192.168.1.254
ip http server
no ip http secure-server
ip classless
ip route 0.0.0.0 0.0.0.0 10.66.79.97
1
radius-server host 10.66.79.120 auth-port 1645 acct-port
1646
radius-server retransmit 3
radius-server key cisco
1
line con 0
line aux 0
line vty 0 4
password cisco
!
end
```

# Recurso de Fallback do Servidor RADIUS

Quando o servidor RADIUS primário se tornar indisponível, o roteador realizará failover para o próximo servidor RADIUS de backup ativo. O roteador continuará a usar o servidor RADIUS secundário para sempre, mesmo que o servidor primário esteja disponível. Geralmente, o servidor primário é de alto desempenho e o preferido.

Para definir a autenticação de autenticação, autorização e contabilização (AAA) no login, use o comando <u>aaa authentication login</u> no modo de configuração global.

# Configuração do Cisco Secure ACS para Windows

Use este procedimento para configurar o Cisco Secure ACS:

 Clique em Network Configuration, adicione uma entrada para o roteador e clique em Submit + Restart quando terminar.

| CISCO SYSTEMS              | Network Configuration                                                         |  |  |
|----------------------------|-------------------------------------------------------------------------------|--|--|
|                            | Edit                                                                          |  |  |
| User<br>Setup<br>Setup     | AAA Client Setup For<br>pptp_router                                           |  |  |
| Network<br>Configuration   | AAA Client<br>IP Address                                                      |  |  |
| Sustem<br>Configuration    | Key Cisco                                                                     |  |  |
| Administration             | Authenticate RADIUS (Cisco IOS/PIX)                                           |  |  |
| External User<br>Databases | Single Connect TACACS+ AAA Client     (Record stop in accounting on failure). |  |  |
| Reports and<br>Activity    | Log Update/Watchdog Packets from this<br>AAA Client                           |  |  |
| Documentation              | Log RADIUS Tunneling Packets from<br>this AAA Client                          |  |  |
|                            | Replace RADIUS Port info with     Username from this AAA Client               |  |  |
|                            | Submit Submit + Restart Delete                                                |  |  |
| 🤹 )                        |                                                                               |  |  |

2. Selecione Interface Configuration > RADIUS (Microsoft), marque seus atributos MPPE e clique em

Submit.

| CISCO SYSTEMS                                                                                                    | Interface Configuration                                                                                                    |
|----------------------------------------------------------------------------------------------------|----------------------------------------------------------------------------------------------------|
|                                                                                                    | Edit                                                                                                    |
| User<br>Setup<br>Group<br>Shared Profile<br>Components                                                                                                    | RADIUS (Microsoft)                                                                                                    |
| Network<br>Configuration<br>System<br>Configuration<br>Interface<br>Configuration<br>Administration<br>Control<br>External User<br>Databases<br>Reports and<br>Activity | Group<br>□ [026/311/007] MS-MPPE-<br>Encryption-Policy<br>□ [026/311/008] MS-MPPE-<br>Encryption-Types<br>□ [026/311/012] MS-CHAP-<br>MPPE-Reys<br>□ [026/311/016] MS-MPPE-Send-<br>Key<br>□ [026/311/017] MS-MPPE-Recv-<br>Key |
| Documentation                                                                                                    | Submit Cancel                                                                                                    |

3. Clique em **Group Setup** e, em Service-Type, selecione **Framed**. Para Framed-Protocol, selecione **PPP** e clique em **Submit**.

| CISCO SYSTEMS                                                                                                    | Group Setup                                                                                                    |   |
|----------------------------------------------------------------------------------------------------|----------------------------------------------------------------------------------------------------|---|
|                                                                                                    | Jump To RADIUS (IETF)                                                                                                    |   |
| User<br>Setup<br>Setup<br>Setup<br>Setup<br>Shared Profile<br>Components<br>Net work<br>Configuration<br>Sustem<br>Configuration<br>Sustem<br>Configuration<br>Configuration<br>Configuration<br>Configuration<br>Configuration<br>Configuration<br>Configuration                                                                                                    | IETF RADIUS Attributes ?<br>IETF RADIUS Attributes ?<br>I [006] Service-Type<br>Framed<br>Framed<br>I [007] Framed-Protocol<br>PPP<br>I [009] Framed-Protocol<br>[009] Framed-Protocol<br>[010] Framed-Routing<br>[010] Framed-Routing<br>[011] Filter-Id |   |
| Contine<br>Contine<br>Con | Submit Submit + Restart Cancel                                                                                                    | - |

4. Em **Group Setup**, verifique as informações do MS-MPPE RADIUS e, quando terminar, clique em **Submit +** 

## Restart.

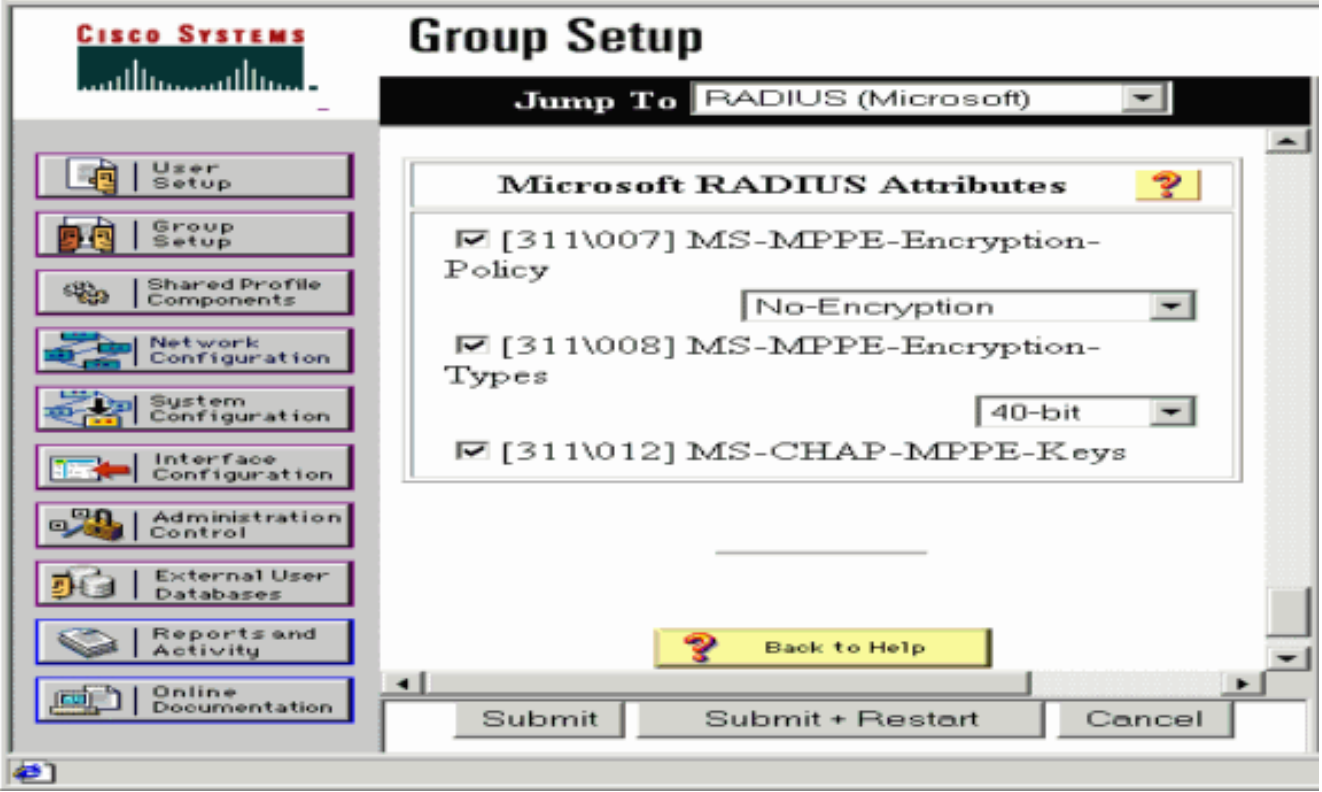

5. Clique em **User Setup**, adicione uma senha, atribua o usuário ao grupo e clique em **Submit**.

| CISCO SYSTEMS                                                                                                    | User Setup                                                                                                    |   |
|----------------------------------------------------------------------------------------------------|----------------------------------------------------------------------------------------------------|---|
| -                                                                                                    | User Setup 😤                                                                                                    | - |
| Image: Setup         Image: Setup         Image: Setup | Password Authentication:       CiscoSecure Database         CiscoSecure PAP (Also used for CHAP/MS-CHAP/ARAP, if the Separate field is not checked.)         Password         Confirm         Password         Confirm         Password         Confirm         Password         Confirm         Password         Confirm         Password         Confirm         Password         Mhen a token server is used for authentication, supplying a separate CHAP password for a token card user allows CHAP authentication. This is especially useful when token caching is enabled.         Group to which the user is assigned:         Default Group         Submit       Delete |   |
| 42]                                                                                                    |                                                                                                    |   |

6. Teste a autenticação no roteador antes de adicionar criptografia. Se a autenticação não funcionar, consulte a seção <u>Solução de problemas</u> deste documento.

# Adicionando à configuração

## Adicionando criptografia

Você pode adicionar criptografia MPPE com este comando:

```
interface virtual-template 1
(config-if)#ppp encrypt mppe 40|128|auto passive|required|stateful
```

Como o exemplo presume que a criptografia funciona com autenticação local (nome de usuário e senha no roteador), o PC está configurado corretamente. Agora você pode adicionar este comando para permitir máxima flexibilidade:

ppp encrypt mppe auto

## Atribuição de endereço IP estático do servidor

Se precisar atribuir um endereço IP específico ao usuário, em Configuração do usuário ACS, selecione **Atribuir endereço IP estático** e preencha o endereço IP.

#### Adicionar listas de acesso ao servidor

Para controlar o que o usuário PPTP pode acessar quando estiver conectado ao roteador, você

pode configurar uma lista de acesso no roteador. Por exemplo, se você emitir este comando:

access-list 101 permit ip any host 10.1.1.2 log

e escolha **Filter-Id (atributo 11)** no ACS e digite **101** na caixa, o usuário PPTP pode acessar o host 10.1.1.2, mas não outros. Quando você emite um comando **show ip interface virtual-access** *x*, onde *x* é um número que você pode determinar a partir de um **show user**, a lista de acesso deve mostrar conforme aplicado:

Inbound access list is 101

Adicionar relatório

Você pode adicionar a contabilização de sessões com este comando:

#### aaa accounting network default start-stop radius

Os registros de contabilidade no Cisco Secure ACS são exibidos conforme mostrado na saída:

```
Date,Time,User-Name,Group-Name,Calling-Station-Id,
Acct-Status-Type,Acct-Session-Id,Acct-Session-Time,
Service-Type,Framed-Protocol,Acct-Input-Octets,
Acct-Output-Octets,Acct-Input-Packets,Acct-Output-Packets,
Framed-IP-Address,NAS-Port,NAS-IP-Address
09/28/2003,20:58:37,georgia,Default Group,,Start,00000005,,
Framed,PPP,,,,,5,10.66.79.99
09/28/2000,21:00:38,georgia,Default Group,,Stop,00000005,121,
Framed,PPP,3696,1562,49,
38,192.168.1.1,5,10.66.79.99
```

**Observação:** quebras de linha foram adicionadas ao exemplo para fins de exibição. As quebras de linha na sua saída real são diferentes das mostradas aqui.

#### Encapuslamento dividido

Quando o túnel PPTP é ativado no PC, o roteador PPTP é instalado com uma métrica mais alta do que o padrão anterior, de modo que você perde a conectividade com a Internet. Para corrigir isso, considerando que a rede dentro do roteador é 10.1.1.X, execute um arquivo de lote (batch.bat) para modificar o roteamento da Microsoft para excluir o padrão e reinstalar a rota padrão (isso requer o endereço IP que o cliente PPTP está atribuído; por exemplo, 192.168.1.1):

route delete 0.0.0.0 route add 0.0.0.0 mask 0.0.0.0 10.66.79.33 metric 1 route add 10.1.1.0 mask 255.255.255.0 192.168.1.1 metric 1

# **Verificar**

Esta seção fornece informações que você pode usar para confirmar se sua configuração funciona adequadamente.

A <u>Output Interpreter Tool (somente clientes registrados) (OIT) oferece suporte a determinados</u> <u>comandos show.</u> Use a OIT para exibir uma análise da saída do comando show.

 show vpdn session — Exibe informações sobre o túnel de protocolo L2F (L2F) ativo e identificadores de mensagem em uma VPDN (Virtual Private Dialup Network).

```
moss#show vpdn session
%No active L2TP tunnels
%No active L2F tunnels
PPTP Session Information Total tunnels 1 sessions 1
LocID RemID TunID Intf Username State Last Chg Uniq ID
7 32768 7 Vi3 georgia estabd 00:00:25 6
moss#show vpdn
%No active L2TP tunnels
%No active L2F tunnels
PPTP Tunnel and Session Information Total tunnels 1 sessions 1
LocID Remote Name State Remote Address Port Sessions VPDN Group
            ....
                    estabd 10.66.79.60 3454 1
                                                      1
7
LocID RemID TunID Intf Username State Last Chg Uniq ID
7 32768 7 Vi3 georgia estabd 00:00:51 6
```

## **Troubleshoot**

Esta seção fornece informações que podem ser usadas para o troubleshooting da sua configuração.

- 1. O PC especifica a criptografia, mas o roteador não.O usuário do PC vê: The remote computer does not support the required data encryption type.
- Tanto o PC quanto o roteador especificam a criptografia, mas o servidor RADIUS não está configurado para enviar as chaves MPPE (normalmente aparecem como atributo 26).O usuário do PC vê:

The remote computer does not support the required data encryption type.

 O roteador especifica a criptografia (obrigatório), mas o PC não (não permitido). O usuário do PC vê:

The specified port is not connected.

4. O usuário digita o nome de usuário ou a senha incorretos.O usuário do PC vê: Access was denied because the username and/or password was invalid on the domain.

A **depuração** do roteador mostra: **Observação:** quebras de linha foram adicionadas a este exemplo para fins de exibição. As quebras de linha na sua saída real são diferentes das mostradas aqui.

Sep 28 21:34:16.299: RADIUS: Received from id 21645/13 10.66.79.120:1645, Access-Reject, len 54 Sep 28 21:34:16.299: RADIUS: authenticator 37 BA 2B 4F 23 02 44 4D - D4 A0 41 3B 61 2D 5E 0C Sep 28 21:34:16.299: RADIUS: Vendor, Microsoft [26] 22 Sep 28 21:34:16.299: RADIUS: MS-CHAP-ERROR [2] 16 Sep 28 21:34:16.299: RADIUS: 01 45 3D 36 39 31 20 52 3D 30 20 56 3D [?E=691 R=0 V=] Sep 28 21:34:16.299: RADIUS: Reply-Message [18] 12 Sep 28 21:34:16.299: RADIUS: 52 65 6A 65 63 74 65 64 0A 0D [Rejected??]

#### 5. O servidor RADIUS não é comunicativo. O usuário do PC vê:

Access was denied because the username and/or password was invalid on the domain.

A **depuração** do roteador mostra: **Observação:** quebras de linha foram adicionadas a este exemplo para fins de exibição. As quebras de linha na sua saída real são diferentes das mostradas agui.

Sep 28 21:46:56.135: RADIUS: Retransmit to (10.66.79.120:1645,1646)
for id 21645/43
Sep 28 21:47:01.135: RADIUS: Retransmit to (10.66.79.120:1645,1646)
for id 21645/43
Sep 28 21:47:06.135: RADIUS: Retransmit to (10.66.79.120:1645,1646)
for id 21645/43
Sep 28 21:47:11.135: RADIUS: No response from (10.66.79.120:1645,1646)
for id 21645/43
Sep 28 21:47:11.135: RADIUS/DECODE: parse response no app start; FAIL
Sep 28 21:47:11.135: RADIUS/DECODE: parse response; FAIL

## Comandos para Troubleshooting

A <u>Output Interpreter Tool (somente clientes registrados) (OIT) oferece suporte a determinados</u> <u>comandos show.</u> Use a OIT para exibir uma análise da saída do comando show.

Nota:Consulte Informações Importantes sobre Comandos de Depuração antes de usar comandos debug.

Se as coisas não funcionarem, os comandos debug mínimos incluem:

- debug aaa authentication Exibe informações sobre autenticação AAA/TACACS+
- debug aaa authorization Exibe informações sobre autorização AAA/TACACS+.
- debug ppp negotiation Exibe os pacotes PPP transmitidos durante a inicialização do PPP, onde as opções do PPP são negociadas.
- debug ppp authentication Exibe mensagens do protocolo de autenticação, que incluem trocas de pacotes CHAP e trocas PAP (Password Authentication Protocol).
- debug radius Exibe informações de debug detalhadas associadas ao RADIUS.

Se a autenticação funcionar, mas houver problemas com a criptografia MPPE, use estes comandos:

- debug ppp mppe packet Exibe todo o tráfego MPPE de entrada e saída.
- debug ppp mppe event Exibe as principais ocorrências de MPPE.
- debug ppp mppe detailed Exibe informações de MPPE detalhadas.
- debug vpdn l2x-packets Exibe mensagens sobre os cabeçalhos e o status do protocolo L2F.
- debug vpdn events Exibe mensagens sobre eventos que fazem parte do estabelecimento ou encerramento normal de túneis.
- debug vpdn errors Exibe erros que impedem que um túnel seja estabelecido ou erros que fazem com que um túnel estabelecido seja fechado.
- debug vpdn packets Exibe cada pacote de protocolo trocado. Essa opção pode resultar em um grande número de mensagens de depuração e você deve geralmente usar esse comando apenas em um chassi de depuração com uma única sessão ativa.

Você também pode usar estes comandos para fins de solução de problemas:

 clear interface virtual-access x — Desliga um túnel especificado e todas as sessões dentro do túnel.

## Exemplo de saída de boa depuração

Esta depuração mostra eventos significativos do RFC:

- SCCRQ = Start-Control-Connection-Request código de mensagem bytes 9 e 10 = 0001
- SCCRP = Start-Control-Connection-Reply
- OCRQ = Outgoing-Call-Request código de mensagem bytes 9 e 10 = 0007
- OCRP = Outgoing-Call-Reply

**Observação:** quebras de linha foram adicionadas a este exemplo para fins de exibição. As quebras de linha na sua saída real são diferentes das mostradas aqui.

```
moss#show debug
General OS:
 AAA Authentication debugging is on
 AAA Authorization debugging is on
PPP:
 PPP protocol negotiation debugging is on
Radius protocol debugging is on
Radius packet protocol debugging is on
VPN:
 L2X control packets debugging is on
Sep 28 21:53:22.403: Tnl 23 PPTP:
Sep 28 21:53:22.403: Tnl 23 PPTP: I SCCRO
Sep 28 21:53:22.403: Tnl 23 PPTP: protocol version 100
Sep 28 21:53:22.403: Tnl 23 PPTP: framing caps 1
Sep 28 21:53:22.403: Tnl 23 PPTP: bearer caps 1
Sep 28 21:53:22.403: Tnl 23 PPTP: max channels 0
Sep 28 21:53:22.403: Tnl 23 PPTP: firmware rev 893
Sep 28 21:53:22.403: Tnl 23 PPTP: hostname ""
Sep 28 21:53:22.403: Tnl 23 PPTP: vendor "Microsoft Windows NT"
Sep 28 21:53:22.403: Tnl 23 PPTP: O SCCRP
Sep 28 21:53:22.407: Tnl 23 PPTP: I
00A800011A2B3C4D0007000080007C0E0000012C05F5...
Sep 28 21:53:22.407: Tnl 23 PPTP: CC I OCRQ
Sep 28 21:53:22.407: Tnl 23 PPTP: call id 32768
Sep 28 21:53:22.411: Tnl 23 PPTP: serial num 31758
Sep 28 21:53:22.411: Tnl 23 PPTP: min bps 300
Sep 28 21:53:22.411: Tnl 23 PPTP: max bps 10000000
Sep 28 21:53:22.411: Tnl 23 PPTP: bearer type 3
Sep 28 21:53:22.411: Tnl 23 PPTP: framing type 3
Sep 28 21:53:22.411: Tnl 23 PPTP: recv win size 64
Sep 28 21:53:22.411: Tnl 23 PPTP: ppd 0
Sep 28 21:53:22.411: Tnl 23 PPTP: phone num len 0
Sep 28 21:53:22.411: Tnl 23 PPTP: phone num ""
Sep 28 21:53:22.411: AAA/BIND(0000001C): Bind i/f Virtual-Template1
Sep 28 21:53:22.415: Tnl/Sn 23/23 PPTP: CC 0 OCRP
Sep 28 21:53:22.415: ppp27 PPP: Using vpn set call direction
Sep 28 21:53:22.415: ppp27 PPP: Treating connection as a callin
Sep 28 21:53:22.415: ppp27 PPP: Phase is ESTABLISHING, Passive Open
Sep 28 21:53:22.415: ppp27 LCP: State is Listen
Sep 28 21:53:22.459: Tnl 23 PPTP: I
Sep 28 21:53:22.459: Tnl/Sn 23/23 PPTP: CC I SLI
Sep 28 21:53:22.459: ppp27 LCP: I CONFREQ [Listen] id 0 len 44
```

Sep 28 21:53:22.459: ppp27 LCP: MagicNumber 0x377413E2 (0x0506377413E2) Sep 28 21:53:22.459: ppp27 LCP: PFC (0x0702) Sep 28 21:53:22.459: ppp27 LCP: ACFC (0x0802) Sep 28 21:53:22.459: ppp27 LCP: Callback 6 (0x0D0306) Sep 28 21:53:22.459: ppp27 LCP: MRRU 1614 (0x1104064E) Sep 28 21:53:22.459: ppp27 LCP: EndpointDisc 1 Local Sep 28 21:53:22.459: ppp27 LCP: (0x1317010D046656E8C7445895763667BB) Sep 28 21:53:22.463: ppp27 LCP: (0x2D0E8100000016) Sep 28 21:53:22.463: ppp27 LCP: O CONFREQ [Listen] id 1 len 15 Sep 28 21:53:22.463: ppp27 LCP: AuthProto MS-CHAP (0x0305C22380) Sep 28 21:53:22.463: ppp27 LCP: MagicNumber 0xD0B06B2C (0x0506D0B06B2C) Sep 28 21:53:22.463: ppp27 LCP: O CONFREJ [Listen] id 0 len 11 Sep 28 21:53:22.463: ppp27 LCP: Callback 6 (0x0D0306) Sep 28 21:53:22.463: ppp27 LCP: MRRU 1614 (0x1104064E) Sep 28 21:53:22.467: ppp27 LCP: I CONFACK [REQsent] id 1 len 15 Sep 28 21:53:22.467: ppp27 LCP: AuthProto MS-CHAP (0x0305C22380) Sep 28 21:53:22.467: ppp27 LCP: MagicNumber 0xD0B06B2C (0x0506D0B06B2C) Sep 28 21:53:22.467: ppp27 LCP: I CONFREQ [ACKrcvd] id 1 len 37 Sep 28 21:53:22.467: ppp27 LCP: MagicNumber 0x377413E2 (0x0506377413E2) Sep 28 21:53:22.467: ppp27 LCP: PFC (0x0702) 

 Sep 28 21:53:22.407. ppp27 LCP:
 ACFC (0x0702)

 Sep 28 21:53:22.467: ppp27 LCP:
 ACFC (0x0802)

 Sep 28 21:53:22.471: ppp27 LCP:
 EndpointDisc 1 Local

 Sep 28 21:53:22.471: ppp27 LCP:
 (0x1317010D046656E8C7445895763667BB)

 Sep 28 21:53:22.471: ppp27 LCP:
 (0x2D0E8100000016)

 Sep 28 21:53:22.471: ppp27 LCP: O CONFACK [ACKrcvd] id 1 len 37 Sep 28 21:53:22.471: ppp27 LCP: MagicNumber 0x377413E2 (0x0506377413E2) Sep 28 21:53:22.471: ppp27 LCP: PFC (0x0702) Sep 28 21:53:22.471: ppp27 LCP: ACFC (0x0802) Sep 28 21:53:22.471: ppp27 LCP: EndpointDisc 1 Local Sep 28 21:53:22.471: ppp27 LCP:(0x1317010D046656E8C7445895763667BB)Sep 28 21:53:22.471: ppp27 LCP:(0x2D0E8100000016) Sep 28 21:53:22.471: ppp27 LCP: State is Open Sep 28 21:53:22.471: ppp27 PPP: Phase is AUTHENTICATING, by this end Sep 28 21:53:22.475: ppp27 MS-CHAP: O CHALLENGE id 1 len 21 from "SV3-2 Sep 28 21:53:22.475: Tnl 23 PPTP: I Sep 28 21:53:22.475: Tnl/Sn 23/23 PPTP: CC I SLI Sep 28 21:53:22.479: ppp27 LCP: I IDENTIFY [Open] id 2 len 18 magic 0x377413E2 MSRASV5.00 Sep 28 21:53:22.479: ppp27 LCP: I IDENTIFY [Open] id 3 len 30 magic 0x377413E2 MSRAS-0-CSCOAPACD12364 Sep 28 21:53:22.479: ppp27 MS-CHAP: I RESPONSE id 1 len 61 from "georgia" Sep 28 21:53:22.483: ppp27 PPP: Phase is FORWARDING, Attempting Forward Sep 28 21:53:22.483: ppp27 PPP: Phase is AUTHENTICATING, Unauthenticated User Sep 28 21:53:22.483: AAA/AUTHEN/PPP (0000001C): Pick method list 'default' Sep 28 21:53:22.483: RADIUS: AAA Unsupported [152] 14 Sep 28 21:53:22.483: RADIUS: 55 6E 69 71 2D 53 65 73 73 2D 49 44 [Uniq-Sess-ID] Sep 28 21:53:22.483: RADIUS(0000001C): Storing nasport 27 in rad\_db Sep 28 21:53:22.483: RADIUS(0000001C): Config NAS IP: 0.0.0.0 Sep 28 21:53:22.483: RADIUS/ENCODE(0000001C): acct\_session\_id: 38 Sep 28 21:53:22.487: RADIUS(0000001C): sending Sep 28 21:53:22.487: RADIUS/ENCODE: Best Local IP-Address 10.66.79.99 for Radius-Server 10.66.79.120 Sep 28 21:53:22.487: RADIUS(0000001C): Send Access-Request to 10.66.79.120:1645 id 21645/44, len 133 Sep 28 21:53:22.487: RADIUS: authenticator 15 8A 3B EE 03 24 OC FO - 00 00 00 00 00 00 00 00 Sep 28 21:53:22.487: RADIUS: Framed-Protocol [7] 6 PPP Sep 28 21:53:22.487: RADIUS: User-Name [1] 9 "georgia" Sep 28 21:53:22.487: RADIUS: Vendor, Microsoft [26] 16 Sep 28 21:53:22.487: RADIUS: MSCHAP\_Challenge [11] 10 Sep 28 21:53:22.487: RADIUS: 15 8A 3B EE 03 24 0C [??;??\$?] Sep 28 21:53:22.487: RADIUS: Vendor, Microsoft [26] 58

[1]

Sep 28 21:53:22.487: RADIUS: MS-CHAP-Response [1] 52 \* Sep 28 21:53:22.487: RADIUS: NAS-Port-Type [61] 6 Virtual [5] Sep 28 21:53:22.487: RADIUS: NAS-Port Sep 28 21:53:22.487: RADIUS: Service-Type [5] 6 27 [6] 6 Framed [2] Sep 28 21:53:22.497: RADIUS: Service-Type [0] 0 Framed Sep 28 21:53:22.491: RADIUS: NAS-IP-Address [4] 6 10.66.79.99 Sep 28 21:53:22.515: RADIUS: Received from id 21645/44 10.66.79.120:1645, Access-Accept, len 141 Sep 28 21:53:22.515: RADIUS: authenticator ED 3F 8A 08 2D A2 EB 4F - 78 3F 5D 80 58 7B B5 3E Sep 28 21:53:22.515: RADIUS: Service-Type [6] 6 Framed [2] Sep 28 21:53:22.515: RADIUS: Framed-Protocol [7] 6 PPP [1] Sep 28 21:53:22.515: RADIUS: Filter-Id [11] 8 Sep 28 21:53:22.515: RADIUS: 31 30 31 2E 69 6E [101.in] Sep 28 21:53:22.515: RADIUS: Vendor, Microsoft [26] 12 Sep 28 21:53:22.515: RADIUS: MS-MPPE-Enc-Policy [7] 6 Sep 28 21:53:22.515: RADIUS: 00 00 00 [???] Sep 28 21:53:22.515: RADIUS: Vendor, Microsoft [26] 12 Sep 28 21:53:22.515: RADIUS: MS-MPPE-Enc-Type [8] 6 Sep 28 21:53:22.515: RADIUS: 00 00 00 [???] Sep 28 21:53:22.515: RADIUS: Vendor, Microsoft [26] 40 Sep 28 21:53:22.515: RADIUS: MS-CHAP-MPPE-Keys [12] 34 Sep 28 21:53:22.519: RADIUS: Framed-IP-Address [8] 6 192.168.1.1 Sep 28 21:53:22.519: RADIUS: Class [25] 31 Sep 28 21:53:22.519: RADIUS: 43 49 53 43 4F 41 43 53 3A 30 30 30 30 30 30 36 [CISCOACS:0000006] Sep 28 21:53:22.519: RADIUS: 33 2F 30 61 34 32 34 66 36 33 2F 32 37 [3/0a424f63/27] Sep 28 21:53:22.519: RADIUS(0000001C): Received from id 21645/44 Sep 28 21:53:22.523: ppp27 PPP/AAA: Check Attr: service-type Sep 28 21:53:22.523: ppp27 PPP/AAA: Check Attr: Framed-Protocol Sep 28 21:53:22.523: ppp27 PPP/AAA: Check Attr: inacl: Peruser Sep 28 21:53:22.523: ppp27 PPP/AAA: Check Attr: MS-CHAP-MPPE-Keys Sep 28 21:53:22.523: ppp27 PPP/AAA: Check Attr: addr Sep 28 21:53:22.523: ppp27 PPP: Phase is FORWARDING, Attempting Forward Sep 28 21:53:22.523: Vi3 PPP: Phase is DOWN, Setup Sep 28 21:53:22.527: AAA/BIND(0000001C): Bind i/f Virtual-Access3 Sep 28 21:53:22.531: %LINK-3-UPDOWN: Interface Virtual-Access3, changed state to up Sep 28 21:53:22.531: Vi3 PPP: Phase is AUTHENTICATING, Authenticated User Sep 28 21:53:22.531: Vi3 AAA/AUTHOR/LCP: Process Author Sep 28 21:53:22.531: Vi3 AAA/AUTHOR/LCP: Process Attr: service-type Sep 28 21:53:22.531: Vi3 MS-CHAP: O SUCCESS id 1 len 4 Sep 28 21:53:22.535: Vi3 PPP: Phase is UP Sep 28 21:53:22.535: Vi3 AAA/AUTHOR/IPCP: FSM authorization not needed Sep 28 21:53:22.535: Vi3 AAA/AUTHOR/FSM: We can start IPCP Sep 28 21:53:22.535: Vi3 IPCP: O CONFREQ [Closed] id 1 len 10 Sep 28 21:53:22.535: Vi3 IPCP: Address 10.66.79.99 (0x03060A424F63) Sep 28 21:53:22.535: Vi3 AAA/AUTHOR/CCP: FSM authorization not needed Sep 28 21:53:22.535: Vi3 AAA/AUTHOR/FSM: We can start CCP Sep 28 21:53:22.535: Vi3 CCP: O CONFREQ [Closed] id 1 len 10 Sep 28 21:53:22.535: Vi3 CCP: MS-PPC supported bits 0x01000060 (0x120601000060) Sep 28 21:53:22.535: Vi3 PPP: Process pending packets Sep 28 21:53:22.539: RADIUS(0000001C): Using existing nas\_port 27 Sep 28 21:53:22.539: RADIUS(0000001C): Config NAS IP: 0.0.0.0 Sep 28 21:53:22.539: RADIUS(0000001C): sending Sep 28 21:53:22.539: RADIUS/ENCODE: Best Local IP-Address 10.66.79.99 for Radius-Server 10.66.79.120 Sep 28 21:53:22.539: RADIUS(0000001C): Send Accounting-Request to 10.66.79.120:1646 id 21645/45, len 147 Sep 28 21:53:22.539: RADIUS: authenticator 1A 76 20 95 95 F8 81 42 - 1F E8 E7 C1 8F 10 BA 94 Sep 28 21:53:22.539: RADIUS: Acct-Session-Id [44] 10 "00000026" Sep 28 21:53:22.539: RADIUS: Tunnel-Server-Endpoi[67] 13 "10.66.79.99" Sep 28 21:53:22.539: RADIUS: Tunnel-Client-Endpoi[66] 13 "10.66.79.60"

Sep 28 21:53:22.543: RADIUS: Tunnel-Assignment-Id[82] 3 "1" Sep 28 21:53:22.543: RADIUS: Framed-Protocol [7] 6 PPP [1] 
 Sep 28 21:53:22.543: RADIUS:
 Acct-Authentic
 [45]
 6
 RADIUS

 Sep 28 21:53:22.543:
 RADIUS:
 User-Name
 [1]
 9
 "georgia"
 [1] Sep 28 21:53:22.543: RADIUS: Acct-Status-Type [40] 6 Start [1] Sep 28 21:53:22.543: RADIUS: NAS-Port-Type [61] 6 Virtual [5] Sep 28 21:53:22.543: RADIUS: NAS-Port [5] 6 27 Sep 28 21:53:22.543: RADIUS: Class [25] 31 Sep 28 21:53:22.543: RADIUS: 43 49 53 43 4F 41 43 53 3A 30 30 30 30 30 30 36 [CISCOACS:000006] Sep 28 21:53:22.543: RADIUS: 33 2F 30 61 34 32 34 66 36 33 2F 32 37 [3/0a424f63/27] [6] 6 Framed Sep 28 21:53:22.547: RADIUS: Service-Type [2] Sep 28 21:53:22.547: RADIUS: NAS-IP-Address [4] 6 10.66.79.99 Sep 28 21:53:22.547: RADIUS: Acct-Delay-Time [41] 6 0 Sep 28 21:53:22.547: Vi3 CCP: I CONFREQ [REQsent] id 4 len 10 Sep 28 21:53:22.547: Vi3 CCP: MS-PPC supported bits 0x010000F1 (0x1206010000F1) Sep 28 21:53:22.547: Vi3 CCP: O CONFNAK [REQsent] id 4 len 10 Sep 28 21:53:22.551: Vi3 CCP: MS-PPC supported bits 0x01000060 (0x120601000060) Sep 28 21:53:22.551: Vi3 CCP: I CONFNAK [REQsent] id 1 len 10 Sep 28 21:53:22.551: Vi3 CCP: MS-PPC supported bits 0x01000040 (0x120601000040) Sep 28 21:53:22.551: Vi3 CCP: O CONFREQ [REQsent] id 2 len 10 Sep 28 21:53:22.551: Vi3 CCP: MS-PPC supported bits 0x01000040 (0x120601000040) Sep 28 21:53:22.551: Vi3 IPCP: I CONFREQ [REQsent] id 5 len 34 Sep 28 21:53:22.551: Vi3 IPCP: Address 0.0.0.0 (0x03060000000) Sep 28 21:53:22.551: Vi3 IPCP: PrimaryDNS 0.0.0.0 (0x81060000000) Sep 28 21:53:22.551: Vi3 IPCP: PrimaryWINS 0.0.0.0 (0x82060000000) Sep 28 21:53:22.551: Vi3 IPCP: SecondaryDNS 0.0.0.0 (0x83060000000) Sep 28 21:53:22.551: Vi3 IPCP: SecondaryWINS 0.0.0.0 (0x84060000000) Sep 28 21:53:22.551: Vi3 AAA/AUTHOR/IPCP: Start. Her address 0.0.0.0, we want 0.0.0.0 Sep 28 21:53:22.551: Vi3 AAA/AUTHOR/IPCP: Processing AV inacl Sep 28 21:53:22.555: Vi3 AAA/AUTHOR/IPCP: Processing AV addr Sep 28 21:53:22.555: Vi3 AAA/AUTHOR/IPCP: Authorization succeeded Sep 28 21:53:22.555: Vi3 AAA/AUTHOR/IPCP: Done. Her address 0.0.0.0, we want 192.168.1.1 Sep 28 21:53:22.555: Vi3 AAA/AUTHOR/IPCP: no author-info for primary dns Sep 28 21:53:22.555: Vi3 AAA/AUTHOR/IPCP: no author-info for primary wins Sep 28 21:53:22.555: Vi3 AAA/AUTHOR/IPCP: no author-info for seconday dns Sep 28 21:53:22.555: Vi3 AAA/AUTHOR/IPCP: no author-info for seconday wins Sep 28 21:53:22.555: Vi3 IPCP: O CONFREJ [REQsent] id 5 len 28 Sep 28 21:53:22.555: Vi3 IPCP: PrimaryDNS 0.0.0.0 (0x81060000000) Sep 28 21:53:22.555: Vi3 IPCP: PrimaryWINS 0.0.0.0 (0x82060000000) Sep 28 21:53:22.555: Vi3 IPCP: SecondaryDNS 0.0.0.0 (0x83060000000) Sep 28 21:53:22.555: Vi3 IPCP: SecondaryWINS 0.0.0.0 (0x84060000000) Sep 28 21:53:22.555: Vi3 IPCP: I CONFACK [REQsent] id 1 len 10 Sep 28 21:53:22.555: Vi3 IPCP: Address 10.66.79.99 (0x03060A424F63) Sep 28 21:53:22.563: Vi3 CCP: I CONFREQ [REQsent] id 6 len 10 Sep 28 21:53:22.563: Vi3 CCP: MS-PPC supported bits 0x01000040 (0x120601000040) Sep 28 21:53:22.563: Vi3 CCP: O CONFACK [REQsent] id 6 len 10 Sep 28 21:53:22.563: Vi3 CCP: MS-PPC supported bits 0x01000040 (0x120601000040) Sep 28 21:53:22.567: Vi3 CCP: I CONFACK [ACKsent] id 2 len 10 Sep 28 21:53:22.567: Vi3 CCP: MS-PPC supported bits 0x01000040 (0x120601000040) Sep 28 21:53:22.567: Vi3 CCP: State is Open Sep 28 21:53:22.567: Vi3 IPCP: I CONFREQ [ACKrcvd] id 7 len 10 Sep 28 21:53:22.567: Vi3 IPCP: Address 0.0.0.0 (0x03060000000) Sep 28 21:53:22.567: Vi3 IPCP: O CONFNAK [ACKrcvd] id 7 len 10

Sep 28 21:53:22.571: Vi3 IPCP: Address 192.168.1.1 (0x0306C0A80101)
Sep 28 21:53:22.575: Vi3 IPCP: I CONFREQ [ACKrcvd] id 8 len 10
Sep 28 21:53:22.575: Vi3 IPCP: Address 192.168.1.1 (0x0306C0A80101)
Sep 28 21:53:22.575: Vi3 IPCP: O CONFACK [ACKrcvd] id 8 len 10
Sep 28 21:53:22.575: Vi3 IPCP: Address 192.168.1.1 (0x0306C0A80101)
Sep 28 21:53:22.575: Vi3 IPCP: Address 192.168.1.1 (0x0306C0A80101)
Sep 28 21:53:22.575: Vi3 IPCP: State is Open
Sep 28 21:53:22.575: AAA/AUTHOR: Processing PerUser AV inacl
Sep 28 21:53:22.583: Vi3 IPCP: Install route to 192.168.1.1
Sep 28 21:53:22.583: Vi3 IPCP: Add link info for cef entry 192.168.1.1
Sep 28 21:53:22.603: RADIUS: Received from id 21645/45 10.66.79.120:1646,
Accounting-response, len 20
Sep 28 21:53:22.603: RADIUS: authenticator A6 B3 4C 4C 04 1B BE 8E - 6A
BF 91 E2 3C 01 3E CA
Sep 28 21:53:23.531: %LINEPROTO-5-UPDOWN: Line protocol on Interface
Virtual-Access3, changed state to up

## Informações Relacionadas

- Cisco Secure ACS para página de suporte do Windows
- Suporte Técnico e Documentação Cisco Systems